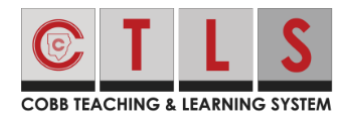

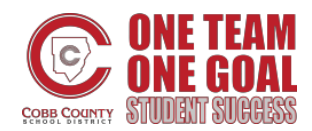

## Ver y Someter/Entregar Tareas de la Clase

Estas instrucciones explican la forma en la cual los estudiantes pueden ver y someter/entregar sus trabajos asignados por sus maestros a través de las Sesiones Digitales de CTLS.

1. Luego de abrir una Sesión Digital, haga clic en la pestaña **Tareas sobre la Lección**, ubicada en la parte de arriba de la Sesión Digital.

| <u>_</u> | 😇 Scarcity and Choice 🖬 Lesson Resources 🗳 Lesson Uploads 🔮 Lesson Assignments                                                                                  |
|----------|----------------------------------------------------------------------------------------------------|
| lasses   | Show Live Video Dide Chat                                                                                                    |
|          | Watch the video below.                                                                                                    |
| ine      | Then, read pages 6-12 in your digital textbook. You can access your digital textbook by clicking on the Lesson Resources tab above.                             |
| gital    | After you have watched the video and read the pages about scarcity and choice, click on the Lesson Assignments tab. Read the direction download the attachment. |
| sions    | After you complete your assignment, submit it on the Lesson Assignments tab.                                                                                    |
| ii 👘     | As you are working through this lesson, write down questions to ask during our Live meeting tomorrow!                                                           |

2. Haga clic en uno de los **cuadros de tarea**. Nota: Verde significa que se ha asignado la tarea. Rojo significa que ha pasado la fecha para entregar.

| <b>©</b> + | My Classes / Economics | 5                    |                        |                   |                       |                     | - 0 | <b>(P</b> ) |
|------------|------------------------|----------------------|------------------------|-------------------|-----------------------|---------------------|-----|-------------|
| My Classes | Scarcity and Choice    | iii Lesson Resources | 🛨 Lesson Uploads 🎯 Lo  | esson Assignments |                       |                     |     |             |
|            | Scarci                 | ty Essay             | Non Scored             | lAssignment       | Live Class Discussion | Reflection-Scarcity |     |             |
| Home       | Status: Ready to Score |                      | Status: Ready to Score |                   | Status: Assigned      |                     |     |             |
| Digital    | Start Date             | Due Date             | Start Date             | Due Date          | Start Date            | Due Date            |     |             |
| Sessions   | 07/28/2020             | 07/29/2020           | 07/28/2020             | 07/29/2020        | 07/30/2020            | 08/04/2020          |     |             |
| esources   | Points                 | Score                | Points                 | Score             | Points                | Score               |     |             |
| <u>0</u>   | 7/7                    | 100                  | 0 / _                  |                   | _/_                   | -                   |     |             |
| gnments    |                        |                      |                        |                   |                       |                     | •   |             |
| Cussions   |                        |                      |                        |                   |                       |                     |     |             |
| F          |                        |                      |                        |                   |                       |                     |     |             |
| essments   |                        |                      |                        |                   |                       |                     |     |             |
| - 1        |                        |                      |                        |                   |                       |                     |     |             |
|            |                        |                      |                        |                   |                       |                     |     |             |

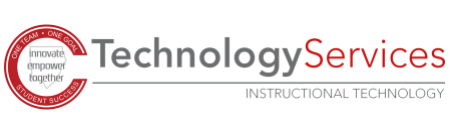

3. Lea las instrucciones y vea los archivos que posiblemente hayan sido proporcionados por sus maestros en **la sección Instrucciones/Archivos**.

| J.               | My Classes / Economics                                                                                                    | e)                                       |
|------------------|----------------------------------------------------------------------------------------------------|------------------------------------------|
|                  | 🐨 Scarcity and Choice iii Lesson Resources 土 Lesson Uploads 🧿 Lesson Assignments                                                                                                    |                                          |
|                  | Class Discussion   Return to Assignments                                                                                                    |                                          |
| Home             | Reflection- Scarcity                                                                                                    |                                          |
|                  | Teacher: , Start Date                                                                                                    | Due Date                                 |
| Sessions         | Status, Assigned 07/30/2020                                                                                                    | 08/04/2020                               |
| iii<br>Resources | Points                                                                                                    | Score                                    |
| Assignments      | ✓ Instructions / Attachments                                                                                                    |                                          |
| Discussions      | Refer back to your notes from the video, the text, and our live class discussion about scarcity. What did we discuss about scarcity that most applies life? Do you think that is unique to you or the same for most people your age? Type your essay on a new Word document. Save your work and subm<br>"add attachment" and then "submit response." | to your day to day<br>hit it by clicking |
|                  | ✓ My Response / Attachments                                                                                                    | Submit Response                          |
|                  | Add/Edit Response                                                                                                    |                                          |
|                  | You have not entered a response yet, click Add/Edit Response to add a response.                                                                                                    |                                          |
|                  | Add Attachment                                                                                                    | 1                                        |
|                  |                                                                                                    |                                          |

4. Añada su respuesta al hacer clic en el **botón de Anadir/Editar Respuesta** dentro de la **sección Mi Respuesta/Archivos.** 

| My Classes / Econom                                                                                  | ics                                                                                                    |                                                                                          | - 0                                                                                                    | 12                                   |
|----------------------------------------------------------------------------------------------------|----------------------------------------------------------------------------------------------------|------------------------------------------------------------------------------------------|----------------------------------------------------------------------------------------------------|--------------------------------------|
| Scarcity and Choice                                                                                  | 👬 Lesson Resources 🏦 Lesson Uploads                                                                                               | s 🕘 Lesson Assignments                                                                   |                                                                                                    |                                      |
| Class I<br>Reflection                                                                                | Discussion ← Return to Assignr                                                                                                    | ments                                                                                    |                                                                                                    |                                      |
| Teacher: ,<br>Status: Assigned                                                                       | scarcity                                                                                                    |                                                                                          | Start Date<br>07/30/2020<br>Points<br>_ / _                                                                | Due Date<br>08/04/2020<br>Score      |
| <ul> <li>Instructions /<br/>Refer back to you<br/>life? Do you think<br/>"add attachment"</li> </ul> | Attachments<br>ir notes from the video, the text, and o<br>that is unique to you or the same for<br>' and then "submit response." | our live class discussion about scarcity. W<br>r most people your age? Type your essay o | What did we discuss about scarcity that most applies t<br>on a new Word document. Save your work and submi | o your day to d<br>it it by clicking |
| ✓ My Response Add/Edit Response                                                                      | ( Attachments                                                                                                    | You have not entered a response yet, click Add/Edit Resp                                 | ponse to add a response.                                                                                   | Submit Respons                       |
| Add Attachment                                                                                       |                                                                                                    | •                                                                                        |                                                                                                    |                                      |

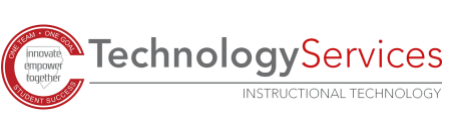

5. Añada su respuesta en la **caja de Anadir Respuesta.** Haga clic y en **Guardar** cuando haya terminado.

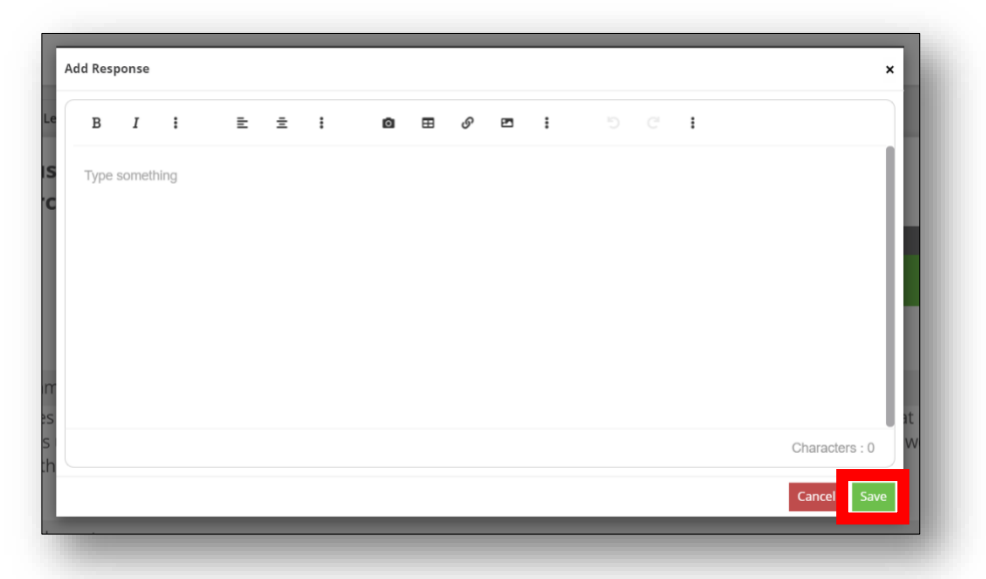

6. De ser requerido, haga clic en el **botón de Anadir Archivo** para poder añadir archivos a esta tarea.

| Scarcity and Choice                                          | iii Lesson Resources                                               | ▲ Lesson Uploads                                        | 🕑 Lesson Assignments                                                       |                                                               |                                                                  |                                   |
|--------------------------------------------------------------|--------------------------------------------------------------------|---------------------------------------------------------|----------------------------------------------------------------------------|---------------------------------------------------------------|------------------------------------------------------------------|-----------------------------------|
| Class D                                                      | scussion                                                           | ← Return to Assignm                                     | nents                                                                      |                                                               |                                                                  |                                   |
| Reflection-                                                  | carcity                                                            |                                                         |                                                                            |                                                               |                                                                  |                                   |
| Teacher:                                                     |                                                                    |                                                         |                                                                            |                                                               | Start Date                                                       | Due Date                          |
| Status: Assigned                                             |                                                                    |                                                         |                                                                            |                                                               | 07/30/2020                                                       | 08/04/2020                        |
|                                                              |                                                                    |                                                         |                                                                            |                                                               | Points                                                           | Score                             |
|                                                              |                                                                    |                                                         |                                                                            |                                                               | _/_                                                              | -                                 |
| <ul> <li>Instructions / A</li> </ul>                         | ttachments                                                         |                                                         |                                                                            |                                                               |                                                                  |                                   |
| Refer back to your<br>life? Do you think<br>"add attachment" | notes from the vide<br>hat is unique to you<br>and then "submit re | eo, the text, and o<br>u or the same for r<br>esponse." | uur live class discussion about scard<br>most people your age? Type your e | city. What did we discuss about<br>essay on a new Word docume | ut scarcity that most applies to<br>nt. Save your work and submi | o your day to<br>t it by clickin; |
| ✓ My Response /                                              | Attachments                                                        |                                                         |                                                                            |                                                               |                                                                  | Submit Respo                      |
| Add/Edit Response                                            |                                                                    |                                                         |                                                                            |                                                               |                                                                  |                                   |
|                                                              |                                                                    | 8                                                       | You have not entered a response yet, click Add/                            | Edit Response to add a response.                              |                                                                  |                                   |
|                                                              |                                                                    |                                                         |                                                                            |                                                               |                                                                  |                                   |

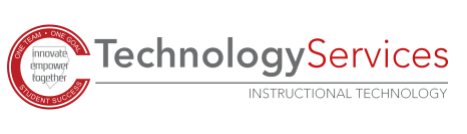

- 7. Haga clic en la caja de Archivo
- 8. Navegue hacia el archivo que quiera subir.

| → * ↑ <sup>3</sup> > T | his PC > Documents    | v Ö 2                       | Search Docume | nts          |
|------------------------|-----------------------|-----------------------------|---------------|--------------|
| rganize 👻 New fol      | der                   |                             | 88 •          |              |
| 🔲 Desktop 🛛 🖈 ^        | 0                     |                             |               | (1)          |
| 🐥 Downloads 🖈          | 7                     |                             |               | 84           |
| Documents 💉            | 0                     |                             |               | <b>60</b> -1 |
| Pictures 🖈             | •                     |                             |               | <u>A</u>     |
|                        | Narrative Essay       |                             |               | (m)          |
|                        | <b>D</b> -            |                             |               | <b>6</b>     |
|                        |                       |                             |               |              |
| 1                      | •                     |                             |               | (m)          |
| A 19980                | 0                     |                             |               | 7            |
| OneDrive - Cobb        | 0                     |                             |               | (C)-         |
|                        | 7                     |                             |               |              |
| 🗩 This PC              | •                     |                             |               |              |
| Network                |                       |                             |               |              |
| •                      | <                     |                             |               | ,            |
| File                   | name: Narrative Essay | <ul> <li>All Fil</li> </ul> | es            | ~            |
|                        |                       |                             | Deep          | Cancel       |

9. Haga clic en Abrir.

10. Una vez su archivo aparezca en la caja de

archivo, edite el título del archivo o incluya un título que sus maestros puedan ver.

| Add Attachment |                      | ×                    |
|----------------|----------------------|----------------------|
| File           | Narrative Essay.docx | 1                    |
| Title          | Narrative Essay.docx |                      |
|                |                      | Cancel Save & Upload |
|                |                      |                      |

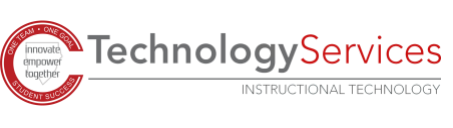

11. Haga clic en Guardar y Subir.

| Add Attachment |                      |        | >             |
|----------------|----------------------|--------|---------------|
| File           | Narrative Essay.docx |        | t             |
| Title          | Narrative Essay.docx |        |               |
|                |                      | Cancel | Save & Upload |

12. Haga clic en el botón de Someter Respuesta para someter/entregar su tarea.

| Scarcity and Choice iii Lesson Resources 1 Lesson Uploads O                                                                                                    | Lesson Assignments                                                                                                    |                                                              |
|----------------------------------------------------------------------------------------------------|----------------------------------------------------------------------------------------------------|--------------------------------------------------------------|
| Class Discussion                                                                                                    |                                                                                                    |                                                              |
| Reflection- Scarcity                                                                                                    |                                                                                                    |                                                              |
| Teacher: /                                                                                                    | Start Date                                                                                                    | Due Date                                                     |
| Status: Assigned                                                                                                    | 07/30/2020                                                                                                    | 08/04/2020                                                   |
|                                                                                                    | Points                                                                                                    | Score                                                        |
|                                                                                                    |                                                                                                    |                                                              |
| <ul> <li>Instructions / Attachments</li> <li>Refer back to your notes from the video, the text, and our live<br/>life? Do you think that is unique to you or the same for most</li> </ul>                                                                                                    | _ / _<br>e class discussion about scarcity. What did we discuss about scarcity that most applie<br>people your age? Type your essay on a new Word document. Save your work and sub | –<br>s to your day to<br>mit it by clicking                  |
| <ul> <li>Instructions / Attachments</li> <li>Refer back to your notes from the video, the text, and our live life? Do you think that is unique to you or the same for most "add attachment" and then "submit response."</li> <li>My Response / Attachments</li> </ul>                                    | _ / _<br>e class discussion about scarcity. What did we discuss about scarcity that most applie<br>people your age? Type your essay on a new Word document. Save your work and sub | -<br>s to your day to<br>mit it by clicking<br>Submit Respor |
| <ul> <li>Instructions / Attachments</li> <li>Refer back to your notes from the video, the text, and our live<br/>life? Do you think that is unique to you or the same for most<br/>"add attachment" and then "submit response."</li> <li>My Response / Attachments</li> <li>Add/Edit Response</li> </ul> | _ / _<br>e class discussion about scarcity. What did we discuss about scarcity that most applie<br>people your age? Type your essay on a new Word document. Save your work and sub | -<br>s to your day to<br>mit it by clicking<br>Submit Respon |
| <ul> <li>Instructions / Attachments</li> <li>Refer back to your notes from the video, the text, and our live life? Do you think that is unique to you or the same for most "add attachment" and then "submit response."</li> <li>My Response / Attachments</li> <li>Add/Edit Response</li> </ul>         | ر                                                                                                    | -<br>s to your day to<br>mit it by clicking<br>Submit Respon |

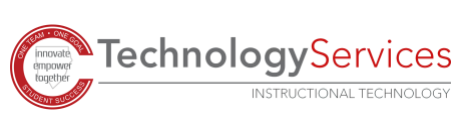